## View a Student's Grade History (Event Log)

This article provides instructions on how to view the grade history (Event Log) for a single student's grade item. This will provide their score, grade, and the date and time of their submission.

1. Go to Grades -> Enter Grades.

| n 📅 D2L BRIGHTSPACE My Stomping Grounds 📰 🖂 🖓 🎝 I 🔊 Arlo Graham |               |             |              |         |                | am දිටුදි |       |        |              |        |
|-----------------------------------------------------------------|---------------|-------------|--------------|---------|----------------|-----------|-------|--------|--------------|--------|
| Content Ar                                                      | nouncements   | Assignments | Discussions  | Quizzes | Course Tools 🗸 | Class Pro | gress | Grades | Course Admin |        |
| Enter Grades                                                    | Manage Grades | Schemes     | Setup Wizard |         |                |           |       |        | Settings     | 🕜 Help |

- 2. Find the Grade Item you want to view and select the drop-down menu next to the grade item.
- 3. Select "Enter Grades".

| Last Name 🔺 First M | Last Name 🔺 First Name | Final Grades           |                            |        | - Quizzes 🗸 |              |                 |                |       |                    |   |                          |  |
|---------------------|------------------------|------------------------|----------------------------|--------|-------------|--------------|-----------------|----------------|-------|--------------------|---|--------------------------|--|
|                     |                        | Calculated Final Grade | Final Adjusted Grade 🗸 🗸 🗸 | Quiz 1 | ~           | Poetry Terms | ~               | Poetry History | ~     | Bonus Quiz (Bonus) | ~ | Instructor Training Quiz |  |
|                     | P 🗹 Brown, Emmett 🗸    | - / -, -% 👳            | - / -, -                   |        | - / 1, -%   | <b>P</b> 3   | Proper          | ties           | 5, -% |                    | - |                          |  |
|                     | Parker, Jennifer 🗸 🗸   | - / -, -% 👁            | - / -, -                   |        | - / 1, -%   | 23           | Edit            |                | 5, -% |                    | - | -                        |  |
| 10                  | per page 🗸             |                        |                            |        |             |              | Enter           | Grades         |       |                    |   |                          |  |
|                     | To be have             |                        |                            |        |             |              | View Statistics |                |       |                    |   |                          |  |
|                     |                        |                        |                            |        |             | View E       | event Log       |                |       |                    |   |                          |  |
|                     |                        |                        |                            |        |             |              |                 |                |       |                    |   |                          |  |

- 4. Find the name of the student and select the drop-down menu next to their name.
- 5. Select "View event log".

| Users                                                                  |   |       |        |                       |  |  |  |  |  |
|------------------------------------------------------------------------|---|-------|--------|-----------------------|--|--|--|--|--|
| View By: User Apply   Search For Q_ Show Search Options                |   |       |        |                       |  |  |  |  |  |
| 🌳 Set Grades 🦞 Clear Grades 👔 Add Feedback 🜾 Exempt 🛹 Unexempt 🔤 Email |   |       |        |                       |  |  |  |  |  |
| Last Name A First Name Submission                                      |   | Grade | Scheme | Feedback              |  |  |  |  |  |
| P Brown, Emmett                                                        | ? | 3 / 5 | Pass   | No feedback provided. |  |  |  |  |  |
| Parker, Jeen Bulk edit exemptions                                      | 8 | 3 / 5 | Pass   | No feedback provided. |  |  |  |  |  |
| view event log                                                         |   | ·     | •      | 10 per page 🗸 🗸       |  |  |  |  |  |

6. A new window will open listing the Event Log. You will see activity by both the student and you with the grade and date and time stamp.

| Grade Item Event Log: Poetry Terms - Google Chrome —                                                                           |                       |            |       |        |  |  |  |  |
|----------------------------------------------------------------------------------------------------|-----------------------|------------|-------|--------|--|--|--|--|
| 25 d2llearn.tri-c.edu/d2l/common/popup/popup.d2l?ou=7384&queryString=ou%3D7384%26objectId%3D48686%26sid%3D276&footerMsg=&butto |                       |            |       |        |  |  |  |  |
| Grade Item Event Log: Poetry Terms                                                                                             |                       |            |       |        |  |  |  |  |
| Search For User Q Show Search Options                                                                                          |                       |            |       |        |  |  |  |  |
| Modified By                                                                                                    | Last Modified 🛛 🔫     | User Grade |       | Symbol |  |  |  |  |
| S01166752                                                                                                    | Sep 12, 2024 11:41 AM | Ebrown     | 3 / 5 | Pass   |  |  |  |  |
| Ebrown                                                                                                    | Sep 12, 2024 11:27 AM | Ebrown     | 5 / 5 | Pass   |  |  |  |  |
| Close                                                                                                    |                       |            |       |        |  |  |  |  |

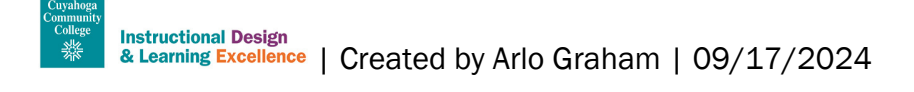